## Setup to Access WebUI (Network Security Authentication) 1/2

[Step 1] Connect your MoCA device to computer/ laptop via RJ45 cable

[Step 2] Setup the IP address of computer/ laptop to connect the TMO-311C IP (192.168.144.1)

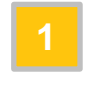

- Go to Control Panel > Network Connections > Ethernet
- 2 Click Properties
- 3 Select Internet Protocol Version 4 (TCP/IPv4) then click Properties
- 4 Select Use the following IP address and enter the IP address "192.168.144.1" then click OK

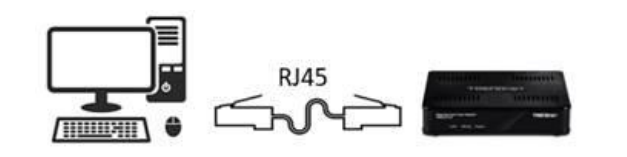

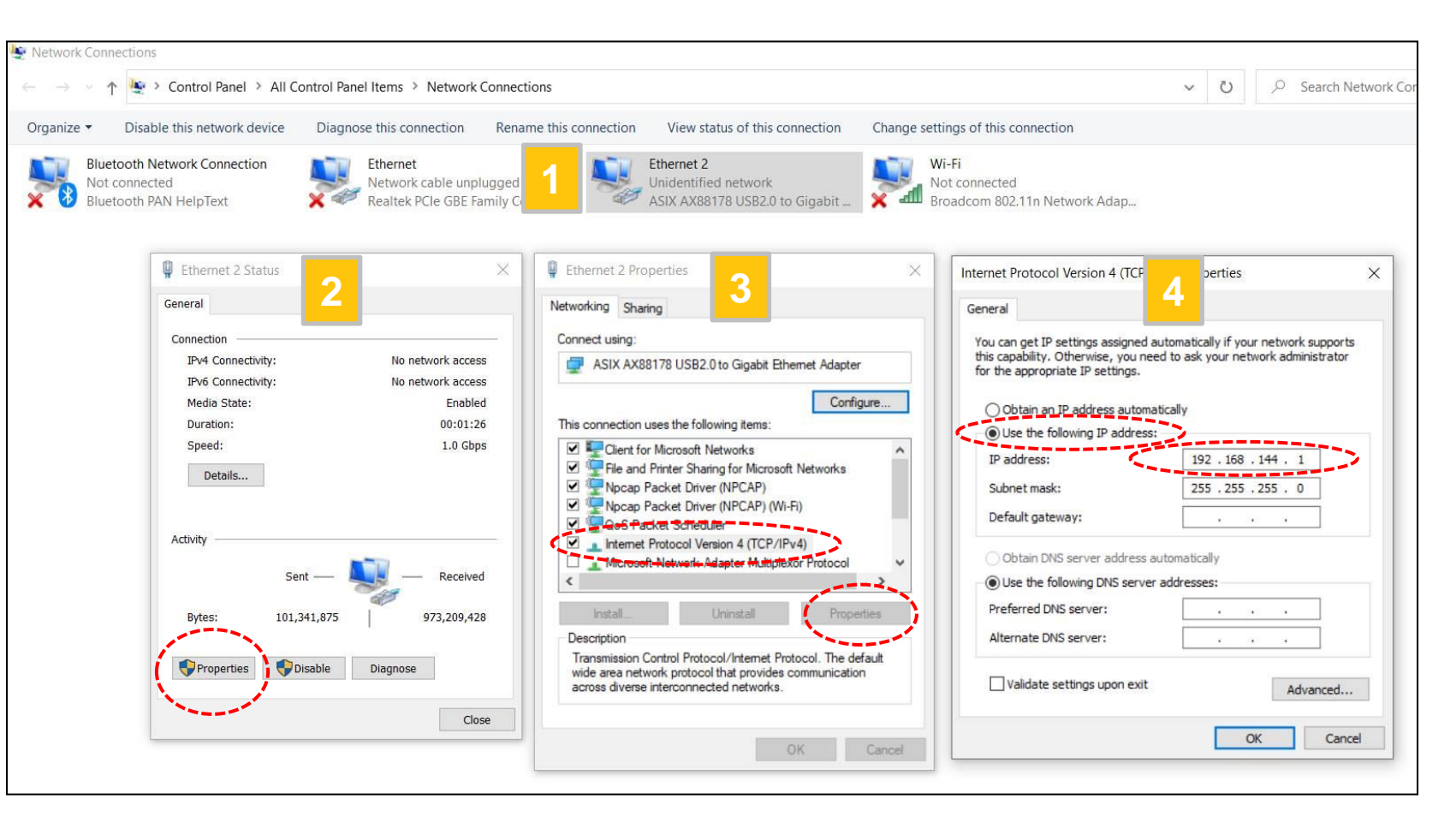

[Note] Please remember to change back the IP address of computer/ laptop once completing settings

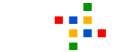

## Setup to Access WebUI (Network Security Authentication) 2/2

[Step 3] Use the browser (Google Chrome or Microsoft Edge or etc.) to enter the default IP address of MoCA device "192.168.144.200" in your computer/ laptop to access the WebUI page.

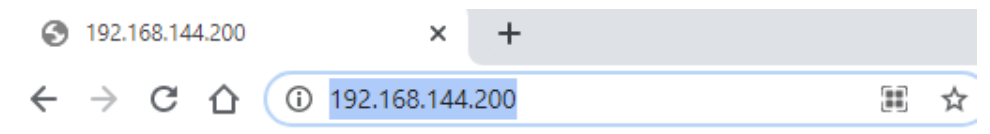

[Step 4] Login the WebUI (Account/ Password: admin/ admin) ,and then visit Security Settings page for the Network Security Authentication.

| MoCA settings<br>Device settings<br>Security settings<br>tatus<br>Device Status<br>Phy Rates<br>dvanced<br>Upgrade<br>Reboot | ECURITY<br>or security reasons, you b<br>DMIN SECURITY SE<br>Old Passy<br>New Passy<br>Confirm Passy            | ad better cha<br>TUP<br>vord:<br>vord:<br>vord: | inge the password. Your p<br>(End<br>(15<br>(15  | bassword must not be too shor<br>ter old password)<br>Characters Max, 4 Characters I | or too long, and it cannot contain any spaces. | This screen allows you to change the admi<br>password for the bridge and the network<br>security password for the Coax network. It<br>is strongly recommended that you change<br>the factory default password, the default<br>admin password is maxlinear and the<br>default network password is<br>9999999988888888. All users who try to |
|----------------------------------------------------------------------------------------------------|----------------------------------------------------------------------------------------------------|-------------------------------------------------|--------------------------------------------------|--------------------------------------------------------------------------------------|------------------------------------------------|----------------------------------------------------------------------------------------------------|
| Device settings<br>Security settings<br>tatus<br>Device Status<br>Phy Rates<br>dvanced<br>Upgrade<br>Reboot                  | or security reasons, you l<br>DMIN SECURITY SE<br>Old Passy<br>New Passy<br>Confirm Passy                       | Nord:<br>vord:<br>vord:                         | Inge the password. Your p<br>(Ent)<br>(15<br>(15 | bassword must not be too shor<br>ter old password)<br>Characters Max, 4 Characters I | or too long, and it cannot contain any spaces. | security password for the Coax network. It<br>is strongly recommended that you change<br>the factory default password, the default<br>admin password is maxinear and the<br>default network password is<br>999999998888888. All users who try to                                                                                           |
| AD<br>tatus<br>Device Status<br>Phy Rates<br>dvanced<br>Upgrade<br>Reboot                                                    | DMIN SECURITY SI<br>Old Passy<br>New Passy<br>Confirm Passy                                                     | word:                                           | (Ent                                             | ter old password)<br>Characters Max, 4 Characters I                                  |                                                | admin password is maxlinear and the default network password is 99999999988888888. All users who try to                                                                                                    |
| Device Status<br>Phy Rates<br>dvanced<br>Upgrade<br>Reboot                                                                   | Old Passı<br>New Passı<br>Confirm Passı                                                                         | word:                                           | (Enl                                             | ter old password)<br>Characters Max, 4 Characters I                                  |                                                | 99999999998888888888888888888888888888                                                                                                    |
| Phy Rates<br>dvanced<br>Upgrade<br>Reboot                                                                                    | New Passı<br>Confirm Passı                                                                                      | word:                                           | (15                                              | Characters Max, 4 Characters                                                         |                                                | access the bridge will be prompted for the                                                                                                    |
| Upgrade<br>Reboot                                                                                                    | Confirm Pass                                                                                                    | word:                                           | (15                                              |                                                                                      | Min)                                           | bridge's password. The new admin<br>password must not exceed 15 characters in                                                                                                    |
| Upgrade<br>Reboot                                                                                                    |                                                                                                    |                                                 |                                                  | Characters Max, 4 Characters                                                         | Min)                                           | length and must not include any spaces.                                                                                                    |
| Reboot                                                                                                    |                                                                                                    |                                                 |                                                  |                                                                                      |                                                | be 12~17 digits.                                                                                                    |
|                                                                                                    | the second second second second second second second second second second second second second second second se |                                                 |                                                  | Save Cancel                                                                          |                                                |                                                                                                    |
| NE                                                                                                    | ETWORK SECURITY                                                                                                 | SETUP                                           |                                                  |                                                                                      |                                                | -                                                                                                    |
|                                                                                                    | Band                                                                                                    | Security<br>Enabled                             | New Password                                     | Confirm Password                                                                     |                                                |                                                                                                    |
|                                                                                                    | D-Ext                                                                                                    |                                                 | 99999999988888888                                | 99999999988888888                                                                    |                                                |                                                                                                    |
|                                                                                                    | D-Low                                                                                                    |                                                 | 99999999988888888                                | 99999999988888888                                                                    |                                                |                                                                                                    |
|                                                                                                    | D-High                                                                                                    |                                                 | 99999999988888888                                | 99999999988888888                                                                    |                                                |                                                                                                    |
|                                                                                                    | E                                                                                                    |                                                 | 99999999988888888                                | 99999999988888888                                                                    |                                                |                                                                                                    |
|                                                                                                    | F-SAT                                                                                                    |                                                 | 99999999988888888                                | 99999999988888888                                                                    |                                                |                                                                                                    |
|                                                                                                    | F-CBL                                                                                                    |                                                 | 99999999988888888                                | 99999999988888888                                                                    |                                                |                                                                                                    |
|                                                                                                    | н                                                                                                    |                                                 | 99999999988888888                                | 99999999988888888                                                                    |                                                |                                                                                                    |
|                                                                                                    | Custom                                                                                                    |                                                 | 99999999988888888                                | 99999999988888888                                                                    |                                                |                                                                                                    |
|                                                                                                    |                                                                                                    |                                                 |                                                  | Save Cancel                                                                          |                                                |                                                                                                    |
|                                                                                                    |                                                                                                    |                                                 |                                                  | Technical Support                                                                    |                                                |                                                                                                    |

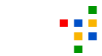

# WebGUI

# **Interface Introduction**

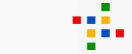

### TRENDNET Settings

## **MoCA Setup**

basis settings. Click the Saus button to saus a

#### **MOCA SETUP**

MoCA settings Device settings

Security settings

#### Status

| Device | Sta | tu |
|--------|-----|----|
|        |     |    |

Phy Rates Advanced

Upgrade

Reboot

| This screen anows changes to basic settings, click the save button to save any changes. |                 |                    |             |                   |                    |  |  |
|-----------------------------------------------------------------------------------------|-----------------|--------------------|-------------|-------------------|--------------------|--|--|
| COAX SETUP                                                                              |                 |                    |             |                   |                    |  |  |
| Band                                                                                    | In Scan<br>List | Scan Mask          | Scan Offset | Pri Ch Above Mask | Pri Ch Below Mask  |  |  |
| D-Ext                                                                                   | <               | 0x0000002aaaa8000  | 0x0000010   | 0x081081020000000 | 0x020420400000000  |  |  |
| D-Low                                                                                   |                 | 0x00000028000000   | 0x0000010   | 0x081081020000000 | 0x0204204080000000 |  |  |
| D-High                                                                                  | <b>~</b>        | 0x0000000000aa8000 | 0x00000010  | 0x081081020000000 | 0x020420400000000  |  |  |
| E                                                                                       |                 |                    |             |                   |                    |  |  |
| F-SAT                                                                                   |                 |                    |             |                   |                    |  |  |
| F-CBL                                                                                   |                 |                    |             |                   |                    |  |  |
| Н                                                                                       |                 |                    |             |                   |                    |  |  |
| Custom                                                                                  |                 |                    |             |                   |                    |  |  |
|                                                                                         |                 |                    |             |                   |                    |  |  |
| Adapter Name:                                                                           |                 | Master 🗸           |             |                   |                    |  |  |
| Network Search Enabled:                                                                 |                 |                    | 7           |                   |                    |  |  |
|                                                                                         | LOF:            | 1150               |             |                   |                    |  |  |
|                                                                                         | Tx Power:       |                    |             |                   |                    |  |  |
| Beacon                                                                                  | Power Level:    |                    |             |                   |                    |  |  |
| I                                                                                       | Preferred NC:   |                    |             |                   |                    |  |  |
|                                                                                         |                 |                    | Save Cancel |                   |                    |  |  |

This screen is the first screen you will see when accessing the Coax bridge. Most users will be able to configure the bridge and get it working properly using only the settings on this screen. Pick the bands you'd like to scan. The scan offset is the offset in 25MHz steps starting from 0 MHz for the scan mask. The scan mask defines the channels to be scanned. The channel represents the center frequency of the beacon. Tx Power can be used to adjust the TX power for RF interface, and the Preferred NC is related with MoCA spec.Click the button Reboot can reboot the system,Click the button Restores Defaults can restore the system to factory default values.

|                                                                                  | Device Setup                                                                                                    |                                                                                                    |
|----------------------------------------------------------------------------------|----------------------------------------------------------------------------------------------------|----------------------------------------------------------------------------------------------------|
| MoCA settings                                                                    | DEVICE SETUP                                                                                                    | This screen allows you to configure the IP<br>mode and telnet server.Select 'DHCP                                                                                                    |
| Device settings                                                                  | This screen allows changes to device settings, such as IP mode and telnet. Click the Save button to save any changes. | automatic configuration' if your network ha<br>a DHCP server. If you choose Static IP<br>address, you must configure the IP address                                                                                                    |
| Security Security<br>Device Status<br>Phy Rates<br>Advanced<br>Upgrade<br>Reboot | LOCAL SETUP                                                                                                    | for each coax bridge (note that each IP<br>address must be unique. The new IP<br>address will be used only after reset).Selec<br>'c.Link Local automatic configuration' if<br>there are no DHCP server in this network<br>and you want make zero config for the<br>IP.The IP address will not apply if<br>Automatic Configuration (DHCP) is<br>selected.If you enable MoCA telnet, then<br>you can access the bridge by telnet<br>protocol. |
|                                                                                  | Technical Support                                                                                                    |                                                                                                    |

## TRENDNET

## Security

#### SECURITY

**D-Low** 

D-High

F-SAT

F-CBL

Custom

Ε

н

 $\square$ 

 $\square$ 

 $\square$ 

 $\square$ 

99999999988888888

999999999888888888

99999999988888888

999999999888888888

99999999988888888

99999999988888888

99999999988888888

MoCA settings Device settings

Security settings

#### Status

Settings

Device Status

Phy Rates

#### Advanced

Upgrade

Reboot

| For security reasons, you had better change the password. Your password must not be too short or too long, and it cannot contain any spaces. |                         |                             |                                                                                                    |                  |  |
|----------------------------------------------------------------------------------------------------|-------------------------|-----------------------------|----------------------------------------------------------------------------------------------------|------------------|--|
| ADMIN SECURITY SE                                                                                                    | TUP                     |                             |                                                                                                    |                  |  |
| Old Passv<br>New Passv<br>Confirm Passv                                                                                                    | word:<br>word:<br>word: | (Er<br>(15)<br>(15)<br>(15) | nter old password)<br>5 Characters Max, 4 Characters<br>5 Characters Max, 4 Characters<br>5 Save Cancel | ; Min)<br>; Min) |  |
| NETWORK SECURITY                                                                                                    | SETUP                   |                             |                                                                                                    |                  |  |
| Band                                                                                                    | Security<br>Enabled     | New Password                | Confirm Password                                                                                        |                  |  |
| D-Ext                                                                                                    |                         | 99999999988888888           | 99999999988888888                                                                                       |                  |  |

This screen allows you to change the admin password for the bridge and the network security password for the Coax network. It is strongly recommended that you change the factory default password, the default admin password is maxlinear and the default network password is 999999999988888888. All users who try to access the bridge will be prompted for the bridge's password. The new admin password must not exceed 15 characters in length and must not include any spaces. The new network security password must be 12~17 digits.

## Save Cancel

999999999888888888

99999999988888888

99999999988888888

99999999988888888

999999999888888888

99999999988888888

99999999988888888

## TRENDNET Settings

MoCA settings

Device settings

Security settings

Device Status

Phy Rates

Upgrade Reboot

Advanced

Status

## **Device Status**

#### **DEVICE STATUS**

The following display shows the current status and settings.

#### **DEVICE STATUS**

| SOC Version:          | MXL370x.2.12.8                             |
|-----------------------|--------------------------------------------|
| My MoCA Version:      | 2.0                                        |
| Network MoCA Version: | 2.0                                        |
| IP Address:           | 192.168.144.200                            |
| MAC Address:          | 00:05:9e:99:36:74                          |
| Link Status:          | Up                                         |
| Beacon Channel:       | 1150                                       |
| Primary Channel:      | 1175                                       |
| Secondary Channel:    | 1300                                       |
| First Channel:        | N/A                                        |
| Number of Channels:   | N/A                                        |
| Ethernet TX:          | Tx Good: 441<br>Tx Bad: 0<br>Tx Dropped: 0 |
| Ethernet RX:          | Rx Good: 128<br>Rx Bad: 0<br>Rx Dropped: 0 |
| GPIO:                 | 0x000002bd                                 |

This screen displays the current firmware version. Firmware should only be upgraded if you experience problems with the bride. Also displays the current IP address and MAC address of the bridge.The link status,node version and MoCA network version are displayed here.

Technical Support

Refresh

### TRENDNET Settings

MoCA settings

## **PHY Rates**

#### PHY RATES

Device settings

#### Security settings

#### Status Device Status

Phy Rates

#### Advanced

Upgrade

Reboot

The following table shows the PHY rate in Megabits per second (Mbps) between coax bridges on the network. **NOTE:** Either NPER or VLPER will be displayed for MoCA 2.5 nodes based on value of boot config parameter "txpriorityper".

#### PHY RATES

Type:

Unicast NPER Ounicast VLPER

| From/To | 0    | 1    |
|---------|------|------|
| 0       | 701  | 1402 |
| 1       | 1402 | 701  |

| Legend |      |      |     |  |
|--------|------|------|-----|--|
| MoCA   | MoCA | MoCA | GCD |  |
| 2.5    | 2.0  | 1.x  |     |  |

Refresh

This screen displays the current link status (PHY rate in Mbps) of each coax bridge relative to other nodes on the coax network. This data rate is an average of the Tx and Rx data rates between bridges.

## TRENDNET

#### Settings

MoCA settings

Device settings

Security settings

#### Status

Device Status

Phy Rates

Advanced

Upgrade Reboot Upgrade

#### **UPGRADE HOSTLESS MOCA FIRMWARE**

Follow below steps to upgrade hostless MoCA firmware.

#### FIRMWARE UPGRADE STEPS

Use the Choose File button to select the new Hostless MoCA firmware image file (bin file).
Click the Upgrade button.
Wait for the completion status screen to appear. A typical upgrade requires 60-90 seconds for the flash to be updated.
Click the Reboot button.
Do not turn-Off the device when firmware download is in progress !!!

Active Image Version: 2.12.8 Backup Image Version: 2.12.8 F/W Config.: MoCA D-band L2 20200525 EV

File: Choose File No file chosen

Upgrade Clear Selection

You must be very careful when upgrade firmware, it may damage your device and can not work. you should following the step and do not remove power.

| <b>TRENDNET</b>                                                                  | Reboot                                       |                                                                                          |
|----------------------------------------------------------------------------------|----------------------------------------------|------------------------------------------------------------------------------------------|
| MoCA settings<br>Device settings<br>Security settings<br>Status<br>Device Status | DEVICE REBOOT                                | Reboot may take about 10 seconds.<br>When rebooting this page will count down            |
|                                                                                  | Click the button below to reboot the device. | for 10 seconds,<br>And it will try connect to index page                                 |
|                                                                                  | REBOOT                                       | Please refresh this page or input the correct<br>URL address manually if it is failed to |
|                                                                                  | Reboot                                       | connect with index page.                                                                 |
| Advanced<br>Upgrade                                                              |                                              |                                                                                          |
| Reboot                                                                           |                                              |                                                                                          |
|                                                                                  |                                              |                                                                                          |
|                                                                                  |                                              |                                                                                          |
|                                                                                  |                                              |                                                                                          |
|                                                                                  |                                              |                                                                                          |
|                                                                                  |                                              |                                                                                          |
|                                                                                  |                                              |                                                                                          |
|                                                                                  |                                              |                                                                                          |
|                                                                                  | Technical Support                            |                                                                                          |